## Cambio del evento del archivo visualizado actualmente

Comprueba y cambia el evento del archivo visualizado actualmente.

1 Seleccione el modo reproducción.

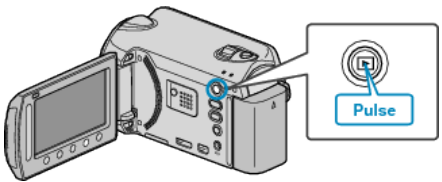

2 Seleccione el modo vídeo.

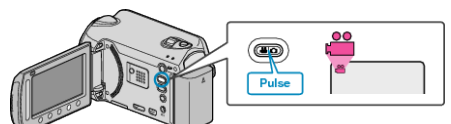

3 Presione impara ver el menú.

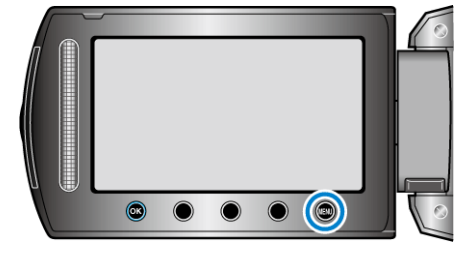

4 Seleccione "EDITAR" y presione .

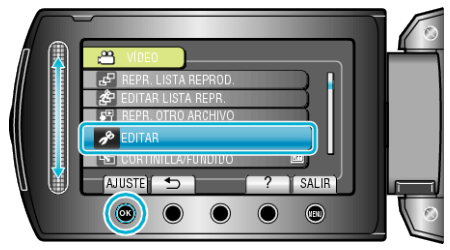

5 Seleccione "CAMBIAR REG. EVENTO" y presione .

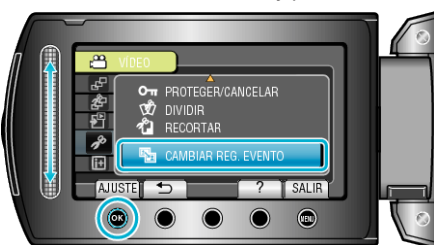

6 Seleccione "ACTUAL" y presione ®.

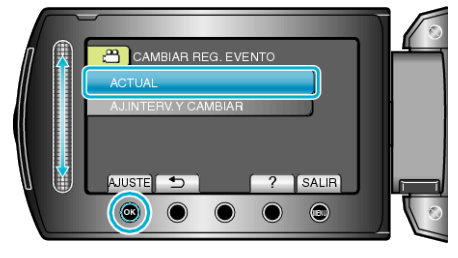

7 Seleccione el archivo que desee registrar y presione ®.

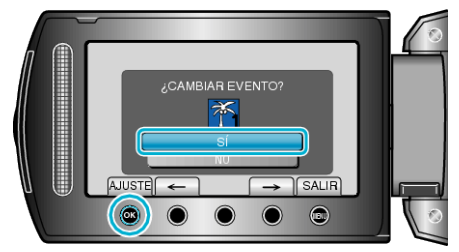

• El archivo que se desea registrar aparece en esta pantalla.

- Presione los botones de funcionamiento "←" / "→" para seleccionar el archivo anterior o siguiente.
- $\boldsymbol{8}$  Seleccione un nuevo evento y presione  $\boldsymbol{\otimes}$ .

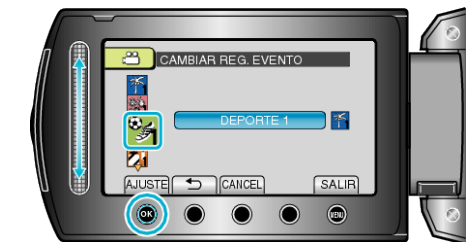

- Puede cancelar el evento registrado presionando "CANCEL".
- Después de realizar los ajustes, presione @.
- Para salir de la pantalla, presione 🗐.